## **Tutorial Input Paket IRS**

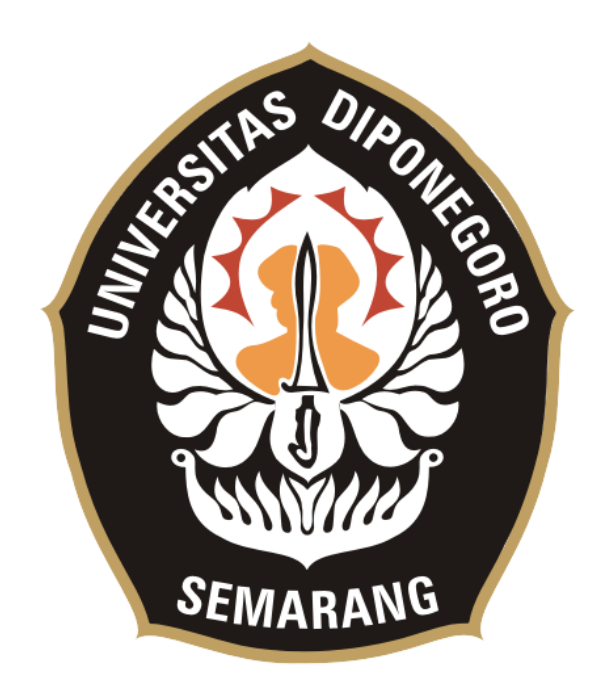

# TIM IT BAPSI Universitas Diponegoro 2020

### Pengampu

## **Operator Prodi**

1. Paket IRS dapat diakses di menu **Perkuliahan > Paket IRS** 

| Paket IRS    |               |                      |               |      |                 |              |
|--------------|---------------|----------------------|---------------|------|-----------------|--------------|
| Tambah Pa    | ket IRS       | Import Peserta Paket | I             |      |                 |              |
| Show 10 🜩    | entries       |                      |               |      |                 |              |
| No 🛍         | Aksi          | ţ1                   | Nama Paket 11 | TA 斗 | SMT îl          | Mata Kuliah  |
|              |               |                      |               |      | No data availa  | bla ia tabla |
|              |               |                      |               |      | INO Gata availa | ble in table |
| Showing 0 to | 0 of 0 entrie | 25                   |               |      | NO Gata availa  | ure in caule |

2. Klik tombol Tambah Paket IRS untuk menambahkan Paket IRS baru di semester ini.

| Nama Paket IRS                |   |  |
|-------------------------------|---|--|
| Nama Paket IRS                |   |  |
| Jenis Kelas Perkuliahan       |   |  |
| Pilih Jenis Kelas Perkuliahan | • |  |
| Mata Kuliah                   |   |  |
| Ketik Nama MK                 |   |  |
| Konsentrasi (Optional)        |   |  |
| Pilih Konsentrasi             | ¥ |  |
| Tahun Ajaran                  |   |  |
| 2019                          |   |  |
| Semester Paket IRS            |   |  |
| 2                             |   |  |
|                               |   |  |

- 3. Ada beberapa isiian yg perlu diisi yaitu Nama Paket IRS, Jenis kelas perkuliahan, Mata Kuliah, Konsentrasi (\*Optional)
  - Nama Paket IRS diisikan bebas, contoh Paket IRS Kelas Reg A
  - Jenis Kelas Perkuliahan bisa diisi Reguler, Internasional/IUP, Kerjasama, atau PSDKU
  - Mata Kuliah, diisi MK dan kelas apa yang akan dipaketkan.
  - Konsentrasi, optional untuk prodi yang menggunakan konsentrasi
- 4. Setelah ditambahkan, paket akan muncul di halaman list paket.

| Paket IRS  |                            |       |                    |      |       |                                                                                                    |              |               |
|------------|----------------------------|-------|--------------------|------|-------|----------------------------------------------------------------------------------------------------|--------------|---------------|
| Tambah     | Paket IRS Import Peserta P | Paket |                    |      |       |                                                                                                    |              |               |
| Show 10    | <b>♦</b> entries           |       |                    |      |       |                                                                                                    | Search:      |               |
| No 1       | Aksi                       | 1 Nam | a Paket            | TA 🗈 | SMT 💷 | Mata Kuliah                                                                                                    | Jumlah SKS 👘 | Jenis Paket 💷 |
| 1          | <mark>∕ × ±</mark> ≛0      | Pake  | t IRS Reg A 2019 2 | 2019 | 2     | [TKP342] METODE ANALISIS PERENCANAAN - k2012   Kelas A - 10<br>[TKP254] PENGANTAR EKONOMI - k2012   Kelas A - 5<br>[TKP250] GEOLOGI LINKKUNGAN - k2012   Kelas A - 5<br>[MWU411] KULIAH KERJA NYATA - k2012   Kelas A - 200 | 13           | Reguler       |
| Showing 11 | to 1 of 1 entries          |       |                    |      |       |                                                                                                    | Prev         | ious 1 Next   |

- 5. <u>Di dalam tabel paket IRS akan di tampilkan nama paket, ta, smt, list</u> <u>mata kuliah, jumlah sks, dan jenis paketnya. Pada kolom aksi ada 4</u> <u>tombol yaitu,</u>
  - Edit, untuk mengubah/mengedit paket IRS
  - Hapus, untuk menghapus paket IRS
  - **Download Template Paket IRS**, download file excel yang digunakan untuk menginput nim mahasiswa yang akan dipaketkan ke Paket IRS tersebut.
  - Jumlah Peserta Paket, tombol untuk melihat daftar mahasiswa di paket tersebut.

6. <u>Untuk menginput nim mahasiswa, download template kemudian isikan</u> <u>nim mahasiswa di excel.</u>

|    | А                                 | В                        | С | D                                            | E     | F     | G |
|----|-----------------------------------|--------------------------|---|----------------------------------------------|-------|-------|---|
| 1  | PAKET IRS                         |                          |   | Mata Kuliah                                  | Kelas | Kuota |   |
| 2  | Nama Paket                        | : Paket IRS Reg A 2019 2 |   | [MWU411] KULIAH KERJA NYATA - k2012          | А     | 200   |   |
| 3  | Jenis Kelas Perkulaiah            | : Reguler                |   | [TKP250] GEOLOGI LINGKUNGAN - k2012          | Α     | 5     |   |
| 4  | Tahun Ajaran                      | : 2019                   |   | [TKP254] PENGANTAR EKONOMI - k2012           | Α     | 5     |   |
| 5  | Semester                          | : 2                      |   | [TKP342] METODE ANALISIS PERENCANAAN - k2012 | Α     | 10    |   |
| 6  | NIM MAHASISWA (input nim kebawah) |                          |   |                                              |       |       |   |
| 7  | 2404013120011                     |                          |   |                                              |       |       |   |
| 8  | 2404013120012                     |                          |   |                                              |       |       |   |
| 9  | 2404013120013                     |                          |   |                                              |       |       |   |
| 10 | 2404013120014                     |                          |   |                                              |       |       |   |
| 11 |                                   |                          |   |                                              |       |       |   |
| 12 |                                   |                          |   |                                              |       |       |   |
| 13 |                                   |                          |   |                                              |       |       |   |
| 14 |                                   |                          |   |                                              |       |       |   |
| 15 |                                   |                          |   |                                              |       |       |   |

- 7. <u>Copy kan nim ke excel, urut ke bawah, lalu simpan.</u>
- 8. <u>Kemudian kembali ke halaman Paket IRS, klik tombol "Import Peserta</u> <u>Paket".</u>

| Tambah P                 | aket IRS              | Peserta Paket              |                 |        |             |
|--------------------------|-----------------------|----------------------------|-----------------|--------|-------------|
| ilih file im<br>Import T | port : Choose File Pa | iket IRS Reg A 2019 2.xlsx |                 |        |             |
| _                        |                       |                            |                 |        |             |
| 10W 10 <b>4</b>          | entries               |                            |                 |        |             |
| 10W 10 4                 | entries<br>Aksi       | 11 Nama Paket              | 11 <b>TA</b> 11 | SMT 11 | Mata Kuliah |

9. <u>Klik tombol "Choose File", pilih excel yang akan diimport, lalu klik</u> tombol "Import Template".

#### 10. Jika template berhasil ter-import akan muncul pesan seperti berikut.

| Paket IRS                                                             |                        |       |        |
|-----------------------------------------------------------------------|------------------------|-------|--------|
| <b>Berhasil</b><br>Berhasil import data peserta paket irs sebar       | ıyak 4 mahasiswa       |       |        |
| Tambah Paket IRS     Import Peserta Paket       Show     10 + entries |                        |       |        |
| No 🏦 Aksi                                                             | Nama Paket             | TA 11 | SMT 11 |
| 1 🖍 🗶 🛋                                                               | Paket IRS Reg A 2019 2 | 2019  | 2      |
| Showing 1 to 1 of 1 entries                                           |                        |       |        |

11. <u>Untuk melihat daftar mahasiswa paket klik tombol hijau dengan ikon</u> <u>user.</u>

| mbah Paket IRS II                                                  | nport Peserta Paket                                                  |                                                                         |          |       |                                                                                                    |  |
|--------------------------------------------------------------------|----------------------------------------------------------------------|-------------------------------------------------------------------------|----------|-------|----------------------------------------------------------------------------------------------------|--|
| / 10 ♦ entries                                                     |                                                                      |                                                                         |          |       |                                                                                                    |  |
| No î. Aksi                                                         | Peserta Paket Nama Pake                                              |                                                                         | TL TA TL | SMT 1 | Mata Kuliah                                                                                                    |  |
| × ×                                                                |                                                                      | eg A 2019 2                                                             | 2019     | 2     | [TKP242] METODE ANALISIS PERENCANAAN - K2012   Kelas A - 10<br>[TKP254] PENGANTAR EKONOMI - k2012   Kelas A - 5<br>[TKP250] GEOLOGI LINGKUNGAN - k2012   Kelas A - 5<br>[MWU411] KULIAH KERJA NYATA - k2012   Kelas A - 200 |  |
|                                                                    | •                                                                    |                                                                         |          |       |                                                                                                    |  |
| Peserta Paket IRS                                                  | •                                                                    |                                                                         |          |       |                                                                                                    |  |
| Peserta Paket IRS<br>NIM                                           | Nama                                                                 | Tahun Masuk                                                             |          |       |                                                                                                    |  |
| Peserta Paket IRS NIM 24010312120011                               | Nama<br>ABDUL REZHA EFRAT NAJAF                                      | Tahun Masuk<br>2012                                                     |          |       |                                                                                                    |  |
| Peserta Paket IRS NIM 24010312120011 24010312120012                | Namα<br>ABDUL REZHA EFRAT NAJAF<br>CUT FAUZIAH NUR                   | Tahun Masuk           2012           2012                               |          |       |                                                                                                    |  |
| Peserta Paket IRS NIM 24010312120011 24010312120012 24010312120013 | Nama<br>ABDUL REZHA EFRAT NAJAF<br>CUT FAUZIAH NUR<br>ZULFIA FIRDAUS | Tahun Masuk           2012           2012           2012           2012 |          |       |                                                                                                    |  |

#### <u>Catatan :</u>

Untuk melakukan perbaikan peserta paket IRS dilakukan dengan download template paket IRS ulang. Di dalam template excel akan ada nim yang telah diinputkan ke paket itu, hanya perlu diedit saja kemudian import ulang.